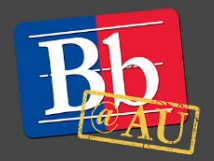

## **Troubleshooting the Blackboard Learn App**

If your Blackboard Learn App is connecting to the standard Blackboard Learn website instead of the responsive app format, follow the instructions below to reset this view.

## **Instructions for iPhone**

- 1. Open **Settings**, scroll down and choose **Safari**.
- 2. Choose Clear History and Website Data.
- 3. Reinstall the app.

## **Instructions for Android**

- 1. Go to Settings and then Application Manager.
- 2. Choose **Blackboard** or **Instructor**.
- 3. Choose Storage, and then Clear Data.
- 4. Reinstall the app.

## To learn more about the Blackboard App

- 1. Visit the Blackboard Help website: <u>https://help.blackboard.com</u>.
- 2. Attend a workshop offered by the E-Learning Support Services staff. For information about upcoming opportunities or to request a group training session, contact our office or visit our website: <a href="http://www.american.edu/library/technology/blackboard/">http://www.american.edu/library/technology/blackboard/</a>.
- 3. Contact us for immediate live support or to schedule a one-on-one consultation. We are available from 9:00 am until 5:30 pm, Monday through Friday, in Room 321 of AU's Bender Library.